Автор: Administrator 14.10.2021 13:34

{jcomments on}

Иногда случаются ситуации, когда требуется переустановить антивирус Kaspersky Endpoint Security 11. После переустановки приходится тратить время для настройки антивируса. Для экономии времени необходимо до переустановки сохранить параметры настройки и работы антивируса.

## Рассмотрим сохранение и загрузку настроек для компьютера, который не подключен к Kaspersky Security Center 11.

1. Откройте главное окно антивируса, кликнув левой кнопкой мыши по значку Kaspersky Endpoint Security 11 в системном трее, далее нажмите кнопку **Настройки**.

| 🄀 Kaspersky Endpoint Security для Windows                                                                                                    |                                  | 0 – ×       |
|----------------------------------------------------------------------------------------------------|----------------------------------|-------------|
| ОБНАРУЖЕНО ТЕХНОЛОГИЯМИ<br>- Машинное обучение<br>- Облачный анализ<br>- Экспертный анализ: 60<br>- Поведенческий анализ<br>- Автоматический анализ: 40 | ет угроз                         |             |
| О Компоненты защиты                                                                                                    | 🖺 Задачи                         |             |
| Запущено: 9<br>Приостановлено: 1<br>Установлено: 14                                                                                                    | Задано расписание: 1<br>Всего: б |             |
| 🖹 Отчеты 🗮 Хранилище                                                                                                    | 💮 Поддержка                      | 💮 Настройка |
| Уведомления: 1                                                                                                    |                                  | 😭 Лицензия  |

Автор: Administrator 14.10.2021 13:34

## 2. Выберите в появившемся окне пункт **Общие параметры – Управление параметрами**, далее нажмите кнопку **Сохранить**

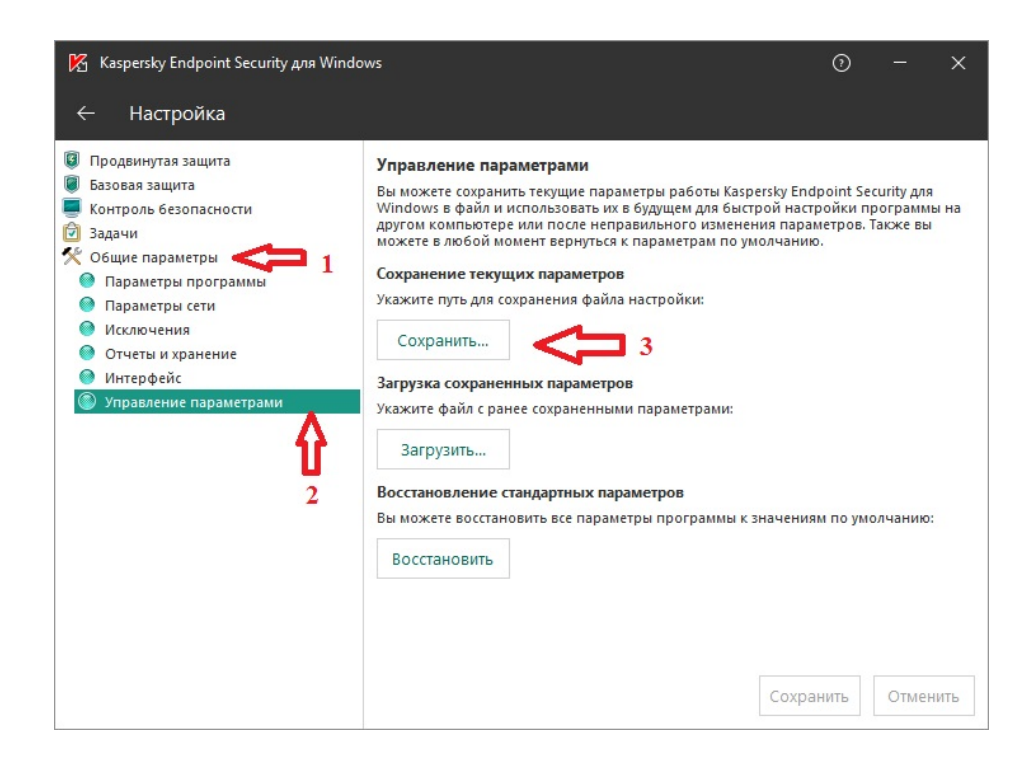

3. Выберите на компьютере папку, где будет хранится файл с настройками антивируса. В поле Имя файла укажите название файла, далее нажмите кнопку **Сохранить**.

## Сохранение и загрузка настроек в Kaspersky Endpoint Security 11

Автор: Administrator 14.10.2021 13:34

| ************************************                                                                                                    | 🧏 Выбор конфигурационного фай                                                                                                    | іла                                                                                                    |                                                                                                    | ×                                                                                                |          |
|----------------------------------------------------------------------------------------------------|----------------------------------------------------------------------------------------------------|----------------------------------------------------------------------------------------------------|----------------------------------------------------------------------------------------------------|--------------------------------------------------------------------------------------------------|----------|
| Ynopagount       Hoean nance       Image: Control of the second and the second and the secon                  | 🕞 🕞 🗸 🕌 « Новый том (Е:)                                                                                                    | ► backup 👻 🍕                                                                                                    | Поиск: backup                                                                                                    | Q                                                                                                |          |
| Image: state in the state of the state of the state | Упорядочить 👻 Новая папк                                                                                                    | a                                                                                                    |                                                                                                    | = • 🔞                                                                                            |          |
| Разочий стол<br>Библиотеки<br>Компьютер<br>Покальный диск (C)                                                                                                    | <ul> <li>Избранное</li> <li>Windows</li> <li>Загрузки</li> <li>Недавние места</li> <li>Рабочий стол</li> <li>Рабочий стол</li> </ul>                                                                                                    | Дата изменения<br>воряющих условиям поиска.                                                                                                    | Тип                                                                                                    | Размер                                                                                           |          |
|                                                                                                    | <ul> <li>Рабочий стол</li> <li>Библиотеки</li> <li>Генерии Компьютер</li> <li>Локальный диск (С:) </li> </ul>                                                                                                    | ٠                                                                                                    | m                                                                                                    | ,                                                                                                |          |
| Інп файла:       с.сду         • Скрыть папки       Сохранить       Отмена         • Скрыть папки       0 - ×         • Настройка       • • • • • • • • • • • • • • • • • • •                                                                                                    | Имя файла: Настройки 1                                                                                                    | 14.10.2021.cfg                                                                                                    |                                                                                                    | <b>.</b>                                                                                         |          |
| Скрыть палки       Сохранить       Отмена         Сохранить       Отмена         Сохранить       Отмена                                                                                                    | <u>Т</u> ип файла: *.cfg                                                                                                    |                                                                                                    |                                                                                                    | •                                                                                                |          |
| <ul> <li>Контроль безопасности</li> <li>Вазовая защита</li> <li>Контроль безопасности</li> <li>Задачи</li> <li>Собщие параметры сети</li> <li>Параметры порграммы</li> <li>Параметры сети</li> <li>Исключения</li> <li>Отчеты и хранение</li> <li>Исключения</li> <li>Отчеты и хранение</li> <li>Управление сахраненных параметров</li> <li>Укажите путь для сохраненных параметров</li> <li>Укажите файл с ране сохраненных параметров</li> <li>Управление сахраненных параметров</li> <li>Управление сакраненных параметров</li> <li>Управление сакраненных параметров</li> <li>Управление сакраненных параметров</li> <li>Вы можете в состановить все параметров</li> <li>Вы можете восстановить все параметры программы к значениям по умолчанию:</li> </ul>                                                                                                    | Скрыть папки     Скрыть папки     Казрегsky Endpoint Security для Windo                                                                                                    |                                                                                                    | Сохранить                                                                                                    | Отмена<br>10 — Х                                                                                 | <b>"</b> |
| <ul> <li>Продвинутая защита</li> <li>Базовая защита</li> <li>Базовая защита</li> <li>Контроль безопасноти</li> <li>Задачи</li> <li>Общие параметры оста неправильного изменения параметров. Также вы<br/>можете сохранить текущих параметров. Также вы<br/>можете в любой момент вернуться к параметров. Также вы<br/>можете в любой момент вернуться к параметров. Также вы</li> <li>Общие параметры программы</li> <li>Параметры программы</li> <li>Параметры программы</li> <li>Отчеты и хранение</li> <li>Интерфейс</li> <li>Управление параметрами</li> <li>Хажите путь для сохраненных параметров</li> <li>Укажите путь для сохраненных параметров</li> <li>Укажите путь для сохраненных параметров</li> <li>Укажите сохранить текущих параметров</li> <li>Укажите файл с ранее сохраненных параметров</li> <li>Укажите файл с ранее сохраненных параметров</li> <li>Укажите в любовление стандартных параметров</li> <li>Вы можете в состановить все параметры программы к значениям по умолчанию:</li> <li>Восстановить все параметры программы к значениям по умолчанию:</li> </ul>                                                                                                    | <ul> <li>Настройка</li> </ul>                                                                                                    |                                                                                                    |                                                                                                    |                                                                                                  |          |
| Сохранить Отменить                                                                                                    | <ul> <li>Продвинутая защита</li> <li>Базовая защита</li> <li>Контроль безопасности</li> <li>Задачи</li> <li>Общие параметры сети</li> <li>Параметры сети</li> <li>Исключения</li> <li>Отчеты и хранение</li> <li>Интерфейс</li> <li>Управление параметрами</li> </ul> | Управление параметрами<br>Вы можете сохранить текущие параметр<br>Windows в файл и использовать их в буд<br>другом компьютере или после неправил<br>можете в любой момент вернуться к пар<br>Сохранение текущих параметров<br>Укажите путь для сохранения файла наст<br>Сохранить<br>Загрузка сохраненных параметров<br>Укажите файл с ранее сохраненными па<br>Загрузить<br>Восстановление стандартных параметры<br>Вы можете восстановить все параметры<br>Восстановить | ы работы Kaspersky Endt<br>ущем для быстрой настр<br>тыного изменения парам<br>заметрам по умолчанию<br>тройки:<br>раметрами:<br>программы к значенияя<br>Сохран | ооіпт Security для<br>ройки программы на<br>тегров. Также вы<br>м по умолчанию:<br>чить Отменить |          |

## Сохранение и загрузка настроек в Kaspersky Endpoint Security 11

Автор: Administrator 14.10.2021 13:34

| K Выбор конфигурационного файла                                                                                                    |                  | X      |
|----------------------------------------------------------------------------------------------------|------------------|--------|
| 🕢 🗸 – 📕 « Новый том (Е:) 🕨 backup – 🤣 Лои                                                                                                    | ск: backup       | Q      |
| Упорядочить 🔻 Новая папка                                                                                                    | ii 🗸 🗖           | ?      |
| Windows NMR                                                                                                    | Дата изменения   | Тип    |
| 🥼 Загрузки<br>🖳 Недавние места                                                                                                    | 14.10.2021 11:12 | Файл " |
| Рабочий стол                                                                                                    |                  |        |
| 🔜 Рабочий стол<br>🧊 Библиотеки<br>🧏 Admin1                                                                                                    |                  |        |
| Компьютер<br>Покальный диск<br>Сорональского Сорональского сорональского сорональского сорональского сорональского сорональского сорональского<br>сорональского сорональского сорональского сорональского сорональского сорональского сорональского сорональского<br>сорональского сорональского сорональского сорональского сорональского сорональского сорональского сорональского<br>сорональского сорональского сорональского сорональского сорональского сорональского сорональского сорональского<br>сорональского сорональского сорональского сорональского сорональского сорональского сорональского сорональского<br>сорональского сорональского сорональского сорональского сорональского сорональского сорональского сорональского<br>сорональского сорональского сорональского сорональского сорональского сорональского сорональского сорональского<br>сорональского сорональского сорональского сорональского сорональского сорональского сорональского сорональского<br>сорональского сорональского сорональского сорональского сорональского сорональского сорональского сорональского<br>сорональского сорональского сорональского сорональского сорональского сорональского сорональского сорональского<br>сорональского сорональского сорональского сорональского сорональского сорональского сорональского сорональского<br>сорональского сорональского сорональского сорональского сорональского сорональского сорональского сорональского<br>сорональского сорональского сорональского сорональского сорональского сорональского сорональского сорональского<br>сорональского сорональского сорональского сорональского сорональского сорональского сорональского сорональского<br>сорональского сорональского сорональского сорональского сорональского сорональского сорональского сорональского<br>сорональского сорональского сорональского сорональского сорональского сорональского сорональского сорональского<br>сорональского сорональского сорональского сорональского сорональского сорональского сорональского сорональского<br>сорональского сорональского сорональского сорональского сорональского сорональского сорональского сорональского<br>с |                  |        |
| 🚔 СО-дисковод (D:<br>— Новый том (E:)<br>— CD-дисковод (F:)                                                                                                    |                  |        |
| <u>И</u> мя файла: Настройки 14.10.2021.cfg 	▼ [*.cfg                                                                                                    |                  | •      |
|                                                                                                    | Стмен            | ia     |